## 华南师范大学企业微信登录指南

▶ 1. 请在综合服务平台(https://sso.scnu.edu.cn)——账号管理——手机绑定,绑定密保手机。

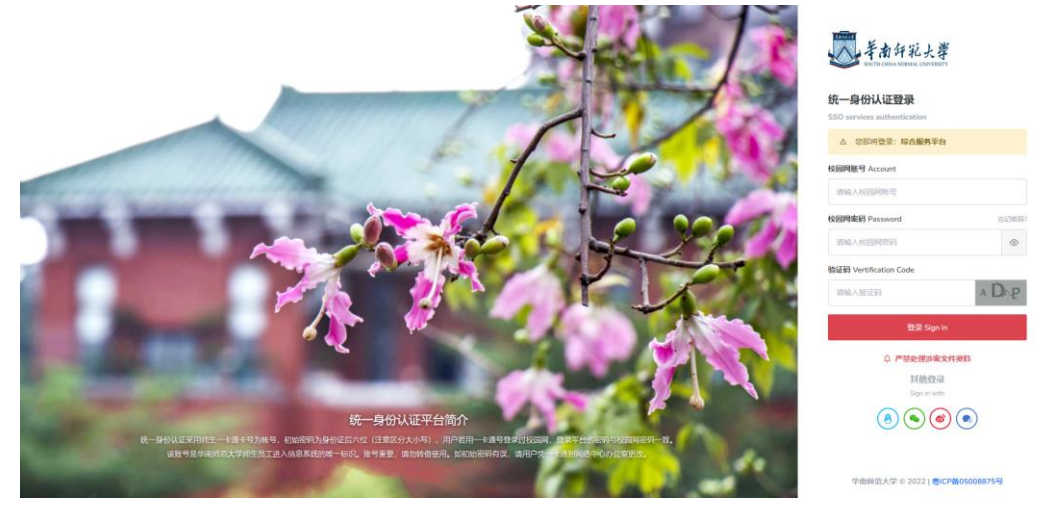

① 登录综合服务平台(<u>https://sso.scnu.edu.cn</u>),账号为录取通知书上的学号,初始密码为身份证号后八位(若最后一位 X,须大写)或护照号(除去括号,字母须大写)。

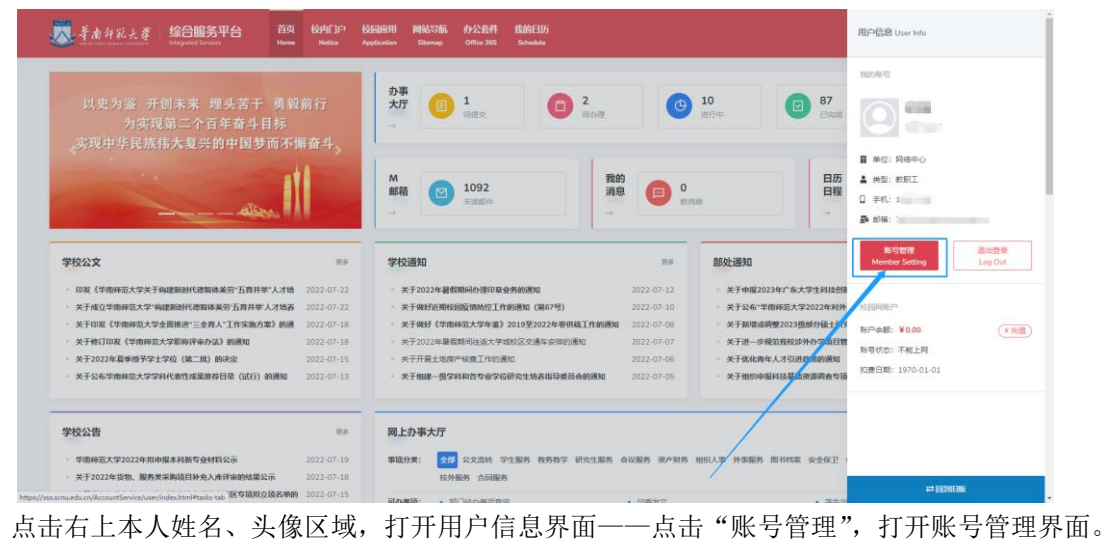

| 账号管理 User Setting                     |                                        |                               |                        |              | 首页 > 账号管理 |
|---------------------------------------|----------------------------------------|-------------------------------|------------------------|--------------|-----------|
| 我的账号                                  | 手机绑定 Phone Binding                     |                               |                        |              |           |
| User Info                             | △ 温馨得羅: 您必须通过验证才能绑定:                   | 411号평.                        |                        |              |           |
| 修改密码<br>Change Password               | Notice: You must pass the verification | to bind your phone number.    |                        |              |           |
| 手机绑定                                  | 请输入案码 Password                         |                               |                        |              |           |
| Take                                  |                                        |                               |                        |              |           |
| Other Account Binding                 | 待期定于机号 Phone Number(Chinese main)      | and mobile phone number only) |                        |              |           |
| 更换头像<br>Change Profile Picture        |                                        | 发送检证码                         | Send Verification Code |              |           |
| 音曼日志                                  | 请输入验证码 Verification Code               |                               |                        |              |           |
| Login Log                             |                                        |                               |                        |              |           |
| 操作日志<br>Action Log                    | 和語 Submit success                      |                               |                        |              |           |
|                                       |                                        |                               |                        |              |           |
|                                       |                                        |                               |                        |              |           |
|                                       |                                        |                               |                        |              |           |
| 1 1 1 1 1 1 1 1 1 1 1 1 1 1 1 1 1 1 1 | 肥全亚公                                   | 40 M (210                     |                        | 00101/4-0210 |           |

(2)

③ 点击打开"手机绑定"页面,根据页面提示绑定密保手机。

▶ 2. 请扫码下载安装企业微信 APP , 或在手机应用商店中搜索企业微信 APP、下载安装。

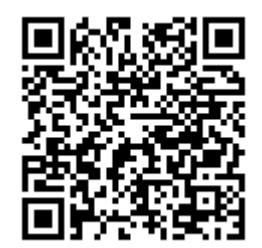

IOS 版企业微信 APP

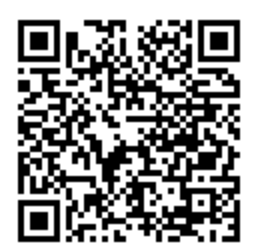

安卓版企业微信 APP

> 3. 登录企业微信:请打开企业微信 APP,验证手机号登录(请使用综合服务平台绑定的密保手机)

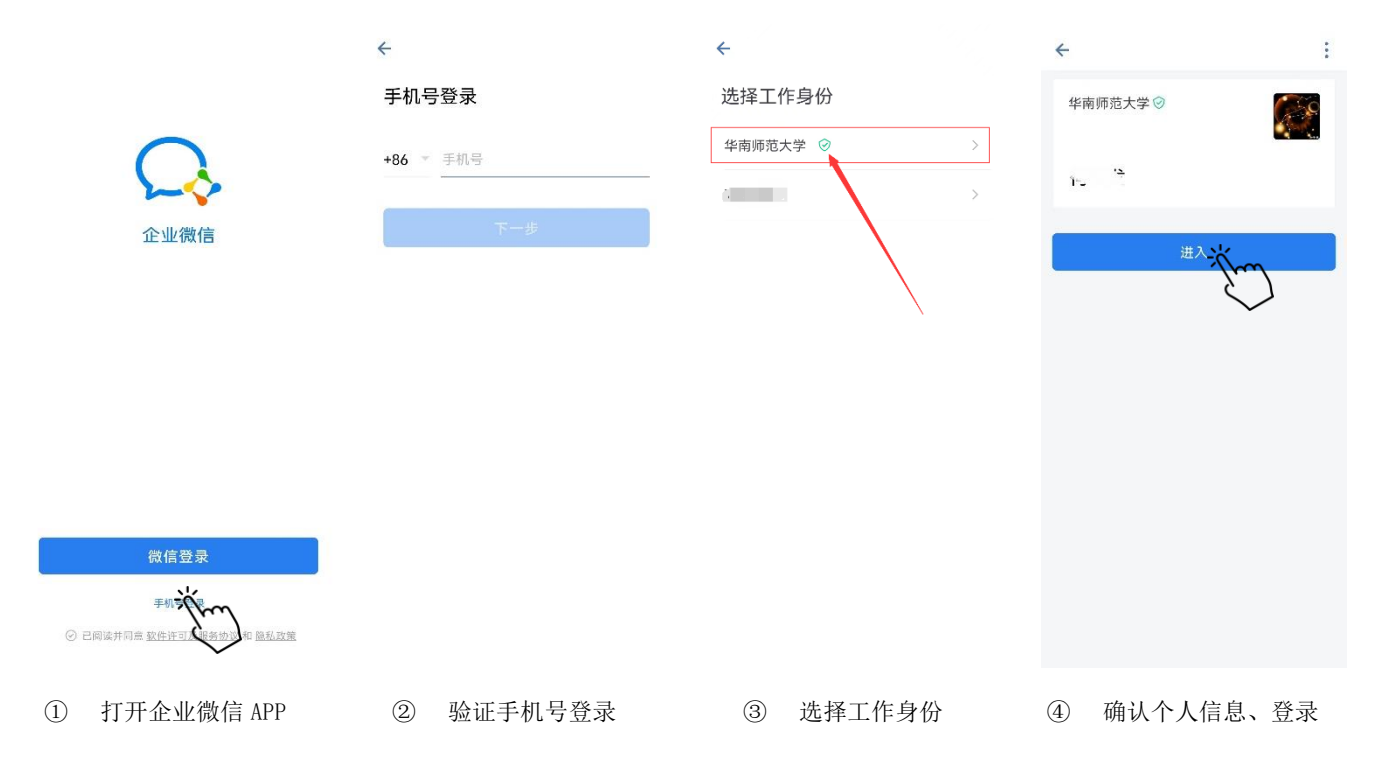

## > 温馨提示

1. 请注意:学校官方认证的企业名称为"华南师范大学",并带有图示绿色认证标识。

2. 如果绑定密保手机后,企业微信验证手机号登录仍然失败,请在第二天再尝试登录。

如遇特殊情况,比如校内身份变更(比如本科生、研究生、教职工)身份互转等,需要后台管
理员支持,请在综合服务平台-网上办事大厅-"微信企业号绑定信息变更申请"流程发起申请。